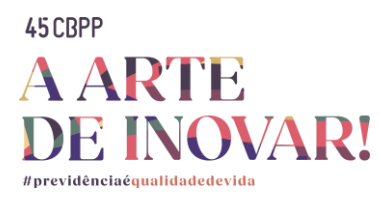

## CADASTRO INDIVIDUAL UTILIZANDO SENHA (VOUCHER) DE INSCRIÇÃO DE GRUPO

PASSO A PASSO

1. Acesse o site de inscrições do 45º CBPP:

<u>45º CBPP ONLINE</u>

**45º CBPP PRESENCIAL** 

\* Os próximos passos são iguais para as inscrições online e presenciais.

2. Clique no botão "Não é cadastrado? Cadastre-se":

| 45CBPP<br>INSCRIÇÃO<br>ONLINE | 45CBPP<br>INSCRIÇÃO<br>PRESENCIAL |
|-------------------------------|-----------------------------------|
| Já sou Cadastrado             | Já sou Cadastrado                 |
| 🛔 E-mail                      | L-mail                            |
| A Senha                       | a, Senha                          |
| Esqueci minha senha Entrar    | Esqueci minha senha Entrar        |
| Inscrição em Grupo            | Inscrição em Grupo                |
| Não é cadastrado? Cadastre-se | Não é cadastrado? Cadastre-se     |

**3.** Selecione a opção **"Associadas Abrapp e Rede de Credenciados"**. Insira a senha (voucher) no campo **"Voucher"**, digite o CNPJ da respectiva entidade no campo **"CNPJ da Associada/Rede Credenciada"** e preencha os demais campos com as informações solicitadas.

| 45 CBPP                 |                                                                    | 🕷 ir para o inicio                 |
|-------------------------|--------------------------------------------------------------------|------------------------------------|
| 1. Ficha Cadastral      | PARTICIPANTE                                                       |                                    |
| 2. Financeiro/Pagamento | Associadas Abrapp e Rede de Credenciados.     Demais participantes | «000×00000»<br>«000×00000»         |
| 3. Conclusão            | FORMULÁRIO DE INSCRIÇÃO                                            |                                    |
|                         | VOUCHER PARA DESCONTO / ISENÇÃO                                    | 1                                  |
|                         | Voucher                                                            |                                    |
|                         | Nacionalidade Brasileiro                                           |                                    |
|                         | Nome Completo                                                      | Como gostaria de ser chamado(a)?   |
|                         | Nome Completo                                                      | Como gostaria de ser chamado(a)?   |
|                         | • CPF                                                              | CNPJ da Associada/Rede Credenciada |
|                         | CPF                                                                | CNPJ da Associada/Rede Credenciada |
|                         | DADOS DE ACESSO                                                    |                                    |

ABRAPP UniAbrapp SINDAPP ICSS Conecta

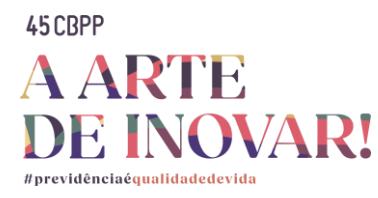

**4.** Leia e aceite os termos de LGPD selecionando **"Para acessar os termos de LGPD clique aqui"**, e então clique no botão **"Salvar"** para concluir o cadastro.

| •  Para acessar os termos de LGPD clique aqui |                                                                                                    |
|-----------------------------------------------|----------------------------------------------------------------------------------------------------|
|                                               | ✓ Ao prosseguir, vocé declara estar ciente dos Termos e Políticas de Privacidade do evento 45º CBPP online. |
|                                               | Salvar                                                                                                    |
|                                               |                                                                                                    |